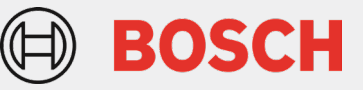

## Inleiding - 'On Board Fuel Consumption Monitoring'

Vanaf 1 januari 2024 is het bij de APK verplicht om de voertuigverbruiksgegevens (brandstof- en/of elektriciteitsverbruik) uit te lezen en door te sturen naar de RDW. Dit geldt voor personenwagens en bedrijfsvoertuigen tot 3500 kg met een <u>datum eerste toelating vanaf 1 januari 2021</u>.

De KTS-diagnosetesters waren reeds uitgerust met de mogelijkheid om dit verbruik en bijbehorende gereden afstand te bepalen. Dankzij enkele aanpassingen in het programma is het nu mogelijk om deze data op de vooropgestelde manier rechtstreeks door te sturen naar de server van RDW. Daarnaast is het eveneens mogelijk om deze gegevens op te slaan op uw pc. De procedure om dit te doen wordt in dit document beschreven.

De voertuigeigenaar mag het uitlezen van de gegevens weigeren. Dan wordt de APK uitgevoerd zonder de OBFCM-gegevens uit te lezen. De APK-keurmeester geeft dan bij het afmelden van de APK als reden op dat de aanvrager geen toestemming heeft gegeven.

Voor alle overige achtergrondinformatie verwijzen we graag naar de website rdw.nl/boordcomputer.

## **Randvoorwaarden**

De randvoorwaarden voor het uitlezen en doorsturen van de OBFCM-gegevens met behulp van een KTS-diagnosetester zijn:

- Het gebruik van een KTS-diagnosetester van het type KTS 350, 540, 560, 570 of 590.
- Een geldige en actuele ESI[tronic] software (versie 2023/3 of recenter)
- Internetverbinding: de pc met ESI[tronic] software moet verbonden zijn met het internet voor het online doorsturen van de OBFCM-gegevens naar de server van de RDW.

## Procedure

• Start het ESI[tronic] programma op uw pc of laptop en controleer of de computer verbonden is met internet. Sluit de KTS via de OBD-stekker aan en zet het voertuig op contact.

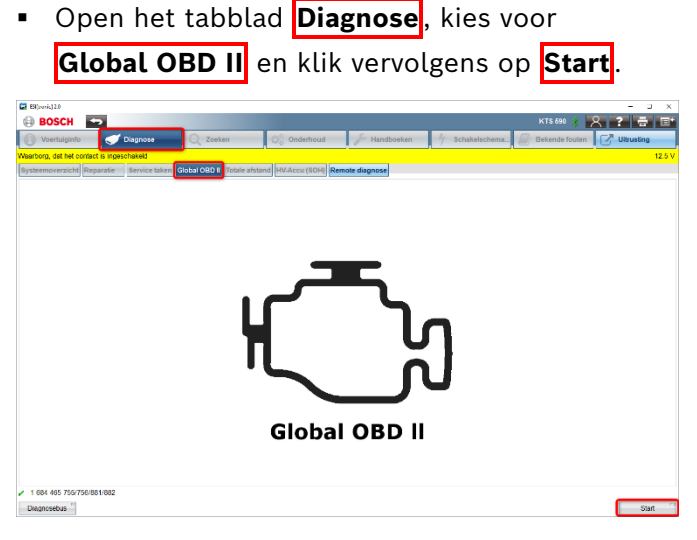

 Selecteer Mode 9, voertuig informatie en klik op Verder

| ES(voric)2.0                                               |          |           |              |                 |                | - 0              |
|------------------------------------------------------------|----------|-----------|--------------|-----------------|----------------|------------------|
| 🕀 BOSCH 🥌                                                  |          |           |              |                 | ктз 590 🧋 🚪    | 옷 ? 🖶 🛙          |
| 👔 Voertuiginfo 🧹 Diagnose                                  | Q Zoeken | Onderhoud | 🔑 Handboeken | y Schakelschema | Bekende fouten | Ultrusting       |
| Hobal OBD II 😽                                             |          |           |              |                 |                | CAN ISO 15765 CB |
| Feetatap                                                   |          |           |              |                 |                |                  |
| Selecteren van de gevenste functie<br>Verder met "Verder". |          |           |              |                 |                |                  |
| Gevanden systemen                                          |          |           |              |                 |                |                  |
| Orboard Diagnose overzicht                                 |          |           |              |                 |                |                  |
| Modus 1, meetwaarden                                       |          |           |              |                 |                |                  |
| Modus 2, bedrijfsanslandigheden                            |          |           |              |                 |                |                  |
| Mode 3///A, Fostgeheugen lezen                             |          |           |              |                 |                |                  |
| Modus 4, foutgeheugen alle systemen wissen                 |          |           |              |                 |                |                  |
| Modus 5, 1 ambdawaarden                                    |          |           |              |                 |                |                  |
| Modus 6, lestwaarden bewaakte systemen                     |          |           |              |                 |                |                  |
| Modus 8, Actuatoren                                        |          |           |              |                 |                |                  |
| Mode 9, voerhig informatie                                 |          |           |              |                 |                |                  |
| OBD becordeling                                            |          |           |              |                 |                |                  |
|                                                            |          |           |              |                 |                |                  |
|                                                            |          |           |              |                 |                |                  |
|                                                            |          |           |              |                 |                |                  |
|                                                            |          |           |              |                 |                |                  |
|                                                            |          |           |              |                 |                |                  |
| Terug                                                      |          |           |              |                 |                | Verder           |

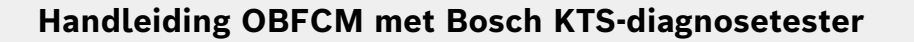

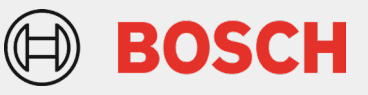

• De uitgelezen voertuiginformatie wordt weergegeven. Klik rechts onderaan op **OBFCM-waarden zenden** om de uitgelezen OBFCM-waarden naar de RDW te sturen.

| SSI[tronic] 2.0                                     |          |                                                                   |                             |                     |                   |                                           |    | - 0 ×                                            |
|-----------------------------------------------------|----------|-------------------------------------------------------------------|-----------------------------|---------------------|-------------------|-------------------------------------------|----|--------------------------------------------------|
| BOSCH MB 117996 / MERCEDES.BENZ / CLA 180 d         | к        | TS 590 💈 😤 😤 🚍                                                    |                             |                     |                   |                                           |    |                                                  |
| 1 Voertuiginfo 👽 Diagnose                           | Q Zoeken | Onderhoud                                                         | Handboeken                  | Schakelschema's     | Bekende fouten    | Uitrusting                                |    |                                                  |
| Global OBD II                                       |          |                                                                   |                             |                     |                   | N. C. C. C. C. C. C. C. C. C. C. C. C. C. |    | Protocol:<br>CAN ISO 15765 OBD II 29BIT 500KBAUD |
| Mode 9, voertuig informatie                         |          |                                                                   |                             |                     |                   |                                           |    |                                                  |
| Mode 9, voertuig informatie                         |          |                                                                   |                             |                     |                   |                                           |    |                                                  |
| ~ Voertuigidentificatienummer                       |          |                                                                   |                             |                     |                   |                                           |    | ^                                                |
| MCU                                                 |          |                                                                   |                             |                     | W1K1183101N227043 |                                           |    |                                                  |
| ~ Type-toestemmingsnummer                           |          |                                                                   |                             |                     |                   |                                           |    |                                                  |
| MCU                                                 |          |                                                                   |                             |                     | ED0694            |                                           |    |                                                  |
| MCU                                                 |          |                                                                   |                             |                     | GS0057            |                                           |    |                                                  |
| Motorregeleenheid: voertuigbedrijfsgegevens, afgele | egde     |                                                                   |                             |                     |                   |                                           | _  |                                                  |
| MCU                                                 |          | Motorregeleenheid: afgeleg<br><kilometerteller></kilometerteller> | de afstand met ingebouwd    | le component        | 57013.1           |                                           | km |                                                  |
| MCU                                                 |          | Motorregeleenheid: afgeleg                                        | de afstand, totale levensdu | iur                 | 57014.4           |                                           | km |                                                  |
| MCU                                                 |          | Brandstofverbruik: actueel                                        |                             |                     | 2346.89           |                                           | 1  |                                                  |
| MCU                                                 |          | Brandstofverbruik (totaal)                                        |                             |                     | 2347.17           |                                           | 1  |                                                  |
| ~ Instel informatie (CIN)                           |          |                                                                   |                             |                     |                   |                                           |    |                                                  |
| MCU                                                 |          | Instel informatie (CIN)                                           |                             |                     | 0009012513300013  |                                           |    |                                                  |
| MCU                                                 |          | Instel informatie (CIN)                                           |                             |                     | 6549017600900037  |                                           |    |                                                  |
| MCU                                                 |          | Instel informatie (CIN)                                           |                             |                     | 0009031853290001  |                                           |    |                                                  |
| MCU                                                 |          | Instel informatie (CIN)                                           |                             |                     | 7249021401300002  |                                           |    |                                                  |
| ~ Instel Verificatie Nummers (CVN)                  |          |                                                                   |                             |                     |                   |                                           |    |                                                  |
| <                                                   |          |                                                                   |                             |                     |                   |                                           |    | ,                                                |
| Terug                                               |          |                                                                   | Opslaan <sup>77</sup> OB    | FCM waarden opslaan |                   |                                           |    | OBFCM-waarden zenden                             |

• Als de gegevens succesvol werden verstuurd, verschijnt onderstaand scherm.

| Klik op | ОΚ | om | de | procedure | af | te | sluiten. |  |
|---------|----|----|----|-----------|----|----|----------|--|
|---------|----|----|----|-----------|----|----|----------|--|

| BOSCH Wattray Market State (2 LA 19 of 1117) 2 JA 15 3 XM / 19020F / 0 KG 4 XM / 19020F / 0 KG 4 XM / 19020F / 19020F /                                                                                                    | ESI[tronic] 2.0            |                            |                                 |                                                               |                           |                       |                  |            | - a ×                                            |
|----------------------------------------------------------------------------------------------------|----------------------------|----------------------------|---------------------------------|---------------------------------------------------------------|---------------------------|-----------------------|------------------|------------|--------------------------------------------------|
| Vertragint         Coupers         Coupers                                                                                                    | BOSCH MB 1179              | 96 / MERCEDES-BENZ / CLA   | 180 d / 118 / 2.0 / 85.0 kW / 1 | 0/2020 - / OM 654.920 / W1K1183                               | 101N227043                |                       |                  |            | KTS 590 💈 🤗 😤 🚍 🗐*                               |
| Cicked CBD I  Contracting informatie  Contracting informatie  Contracting info                                                                                                    | Voertuiginfo               | 🦪 Diagnose                 | Q Zoeken                        | Onderhoud                                                     | Handboeken                | y Schakelschema's     | Bekende fouten   | Uitrusting |                                                  |
| Mode 9, voertuig informatie          Voertuig informatie <ul> <li>Voertuig informatie</li> <li>Voertuig informatie</li> <li></li></ul>                                                                                                    | Global OBD II              |                            |                                 |                                                               |                           |                       |                  |            | Protocol:<br>CAN_ISO_15765_OBD_II_29BIT_500KBAUD |
| Mode 9, voertuig informatie<br>Voertuig informatie<br>MCU<br>Voertuig informatie<br>MCU<br>Voertuig informatie<br>MCU<br>MCU<br>MCU<br>MCU<br>MCU<br>MCU<br>MCU<br>MCU                                                                                                    | Mode 9, voertuig informa   | itie                       |                                 |                                                               |                           |                       |                  |            |                                                  |
| <pre>     Contrigidentificationummer     MCU     Contrigidentificationummer     MCU     Contrigidentificationummer     MCU     Contrigidentificationummer     MCU     MCU     MCU     MCU     MCU     McOrregeleenheid: effet     MCU     MCU     McOrregeleenheid: effet     MCU     MCU     McOu     McOu</pre>                                                                                                    | Mode 9, voertuig informati | ie                         |                                 |                                                               |                           |                       |                  |            |                                                  |
| Voerduigidentificatienummer             McU               Informatie             Informatie                        Informatie                           Informatie                                                                                                    |                            |                            |                                 |                                                               |                           |                       |                  |            |                                                  |
| MCU     Informatie     Informatie       MCU     P0 0BFCM waarden zijn succesvel aan de<br>RDW-server verzonden.     00694       MCU     S0057       MCU     S0057       MCU     Mdvroregeleenheid: verzonden.     013.1       MCU     Mdvroregeleenheid: et al<br>«Klorrederfeler»     013.1       MCU     Motorregeleenheid: et al<br>«Klorrederfeler»     014.4       MCU     Brandstofverbruik de<br>«Klorrederfeler»     014.4       MCU     Brandstofverbruik (otaa)     2347.17       Instel informatie (CIN)     S00507       MCU     Instel informatie (CIN)     S00507       MCU     Instel informatie (CIN)     S00507       MCU     Instel informatie (CIN)     S00507       MCU     Instel informatie (CIN)     S00507       MCU     Instel informatie (CIN)     S00507       MCU     Instel informatie (CIN)     S00507       MCU     Instel informatie (CIN)     S00507       MCU     Instel informatie (CIN)     S00507       MCU     Instel informatie (CIN)     S00507       MCU     Instel informatie (CIN)     S00507       MCU     Instel informatie (CIN)     S00507       MCU     Instel informatie (CIN)     S00507       MCU     Instel informatie (CIN)     S005000037 <tr< td=""><td>~ Voertuioidentificatienum</td><td>nmer</td><td></td><td></td><td>ESI[tronic] 2.0</td><td>×</td><td>1</td><td></td><td></td></tr<>                                                                                                    | ~ Voertuioidentificatienum | nmer                       |                                 |                                                               | ESI[tronic] 2.0           | ×                     | 1                |            |                                                  |
|                                                                                                    | MCU                        |                            |                                 |                                                               | Informatie                |                       | 1K1183101N227043 |            |                                                  |
| MCU     De Out of an Handbert of plastee privital ide     0694       MCU     S0057       McV dorregeleenheid: voertuigtedrijfsgegevens, afgelegde     013.1     km       MCU     Mdorregeleenheid: do     013.1     km       MCU     Mdorregeleenheid: do     014.4     km       MCU     Brandstofverbruik: actu     OK     46.89     I       MCU     Brandstofverbruik (tota)     2347.17     I       VInstei informatie (CIN)     0009012513300013     I       MCU     Instei informatie (CIN)     0009012513300013     I       MCU     Instei informatie (CIN)     0009012513300013     I       MCU     Instei informatie (CIN)     0009012513300013     I       MCU     Instei informatie (CIN)     0009012513300013     I       MCU     Instei informatie (CIN)     0009012513300013     I       MCU     Instei informatie (CIN)     0009012513300013     I       MCU     Instei informatie (CIN)     0009012513300013     I       MCU     Instei informatie (CIN)     0009012513300013     I       MCU     Instei informatie (CIN)     0249021401300002     I       Instei Informatie (CIN)     7249021401300002     I     I       Instei Informatie (CIN)     026FCM waarden opsikan     OEFCM waarden                                                                                                    | ~ Type-toestemmingsnum     | nmer                       |                                 |                                                               | De OBECM waarden zijr     | successol aan de      |                  |            |                                                  |
| MCU       s0657         MCV       McV         MCU       McV         MCU       McV         MCU       McV         MCU       McV         MCU       McV         MCU       McV         MCU       McV         MCU       McV         MCU       McV         MCU       Brandstofwerbruik: adv         MCU       Brandstofwerbruik: adv         MCU       Brandstofwerbruik (tota)         MCU       Brandstofwerbruik (tota)         VInstei informatie (CIN)       000901251330013         MCU       Instei informatie (CIN)         MCU       Instei informatie (CIN)         MCU       Instei informatie (CIN)         MCU       Instei informatie (CIN)         MCU       Instei informatie (CIN)         MCU       Instei informatie (CIN)         MCU       Instei informatie (CIN)         MCU       Instei informatie (CIN)         MCU       Instei informatie (CIN)         MCU       Instei informatie (CIN)         MCU       Instei informatie (CIN)         Tenstei       CPECM warden opsiaan                                                                                                    | MCU                        |                            |                                 |                                                               | RDW-server verzonden.     | 1 Succession addition | 00694            |            |                                                  |
| Image: Stand Drandstol verbruik       Motorregeleenheid: verbruik       013.1       km         MCU       Motorregeleenheid: verbruik       014.4       km         MCU       Brandstolverbruik       46.89       i         MCU       Brandstolverbruik (tota)       2347.17       i         Instel informatie (CIN)       00009012513300013       Image: Stand Drandstol Verbruik (tota)       Image: Stand Drandstol Verbruik (tota)         MCU       Instel informatie (CIN)       00009012513300013       Image: Stand Drandstol Verbruik (tota)       Image: Stand Drandstol Verbruik (tota)         MCU       Instel informatie (CIN)       00009012513300013       Image: Stand Drandstol Verbruik (tota)       Image: Stand Drandstol Verbruik (tota) </td <td>MCU</td> <td></td> <td></td> <td></td> <td></td> <td></td> <td>50057</td> <td></td> <td></td>                                                                                                    | MCU                        |                            |                                 |                                                               |                           |                       | 50057            |            |                                                  |
| MCU Motoregeleenheid: afg<br>MCU Motoregeleenheid: afg<br>MCU Brandstofwerbruik: ada<br>MCU Brandstofwerbruik (total)<br>VIA4 km<br>46.89 i<br>i<br>MCU Brandstofwerbruik (total)<br>VIA4 km<br>46.89 i<br>i<br>MCU Brandstofwerbruik (total)<br>VIA4 km<br>46.89 i<br>i<br>MCU Brandstofwerbruik (total)<br>VIA4 km<br>46.89 i<br>i<br>MCU Brandstofwerbruik (total)<br>VIA4 km<br>46.89 i<br>i<br>MCU Brandstofwerbruik (total)<br>VIA4 km<br>46.89 i<br>i<br>MCU Brandstofwerbruik (total)<br>VIA4 km<br>46.89 i<br>VIA4 km<br>46.89 i<br>V | Motorregeleenheid: voe     | ertuigbedrijfsgegevens, a  | afgelegde                       |                                                               |                           |                       |                  |            |                                                  |
| MCU     Motorregeleenheid: efg     014.4     km       MCU     Brandstofwerbruik: edu     014.4     km       MCU     Brandstofwerbruik: edu     014.4     km       MCU     Brandstofwerbruik: edu     014.4     km       MCU     Brandstofwerbruik: edu     014.4     km       MCU     Brandstofwerbruik: (totaa)     2347.17     i       Instel informatie (CIN)     000901251330013     I       MCU     Instel informatie (CIN)     654901760090037       MCU     Instel informatie (CIN)     0009031853290001       MCU     Instel informatie (CIN)     7249021401300002       Instel Verificatie Nummers (CVN)     Instel informatie (CIN)     7249021401300002                                                                                                    | MCU                        |                            |                                 | Motorregeleenheid: afg<br><kilometerteller></kilometerteller> | •                         |                       | 013.1            |            | km                                               |
| MCU         Brandstofwerbruik: actu         OK         #6.89         I           MCU         Brandstofwerbruik (totaa)         2347.17         I <ul> <li>Instel informatie (CIN)</li> <li>MCU</li> <li>Instel informatie (CIN)</li> <li>MCU</li> <li>Instel informatie (CIN)</li> <li>MCU</li> <li>Instel informatie (CIN)</li> <li>MCU</li> <li>Instel informatie (CIN)</li> <li>MCU</li> <li>Instel informatie (CIN)</li> <li>MCU</li> <li>Instel informatie (CIN)</li> <li>Opgogan (CIN)</li> <li>Value (CIN)</li> <li>Value (CIN)</li> <li>MCU</li> <li>Instel informatie (CIN)</li> <li>Opgogan (CIN)</li> <li>Value (CIN)</li> <li>Value (CIN)</li> <li>MCU</li> <li>Instel informatie (CIN)</li> <li>MCU</li> <li>Instel informatie (CIN)</li> <li>MCU</li> <li>Instel informatie (CIN)</li> <li>MCU</li> <li>Instel informatie (CIN)</li> <li>MCU</li> <li>Instel informatie (CIN)</li> <li>MCU</li> <li>Instel informatie (CIN)</li> <li>MCU</li> <li>Instel informatie (CIN)</li> <li>MCU</li> <li>Instel informatie (CIN)</li></ul>                                                                                                    | MCU                        |                            |                                 | Motorregeleenheid: afg                                        | (                         |                       | 014.4            |            | km                                               |
| MCU         Brandstofworbruik (totai)         2347.17         I           Instel informatie (CIN)         MCU         Instel informatie (CIN)         0000912513300013           MCU         Instel informatie (CIN)         6549017600900037         I           MCU         Instel informatie (CIN)         000091853290001         I           MCU         Instel informatie (CIN)         0009031853290001         I           MCU         Instel informatie (CIN)         7249021401300002         I           Instel Verificatie Nummers (CVN)         Terug         V         Instel informatie (CIN)         I                                                                                                    | MCU                        | CU Brandstofverbruik: actu |                                 |                                                               |                           | OK                    | 46.89            |            |                                                  |
| Instel informatie (CIN)         MCU         Instel informatie (CIN)         0000912513300013           MCU         Instel informatie (CIN)         6549017600900037           MCU         Instel informatie (CIN)         0009031853290001           MCU         Instel informatie (CIN)         0009031853290001           MCU         Instel informatie (CIN)         7249021401300002 <ul> <li>Instel Verificatie Nummers (CVN)</li> </ul> <ul> <li>Instel Informatie (CIN)</li> <li>OperCM waarden opslaan</li> <li>ODEFCM waarden zenden <sup>70</sup></li> </ul>                                                                                                    | MCU                        |                            |                                 | Brandstofverbruik (total                                      | al)                       |                       | 2347.17          |            |                                                  |
| MCU         Instel informatie (CIN)         0000912513300013           MCU         Instel informatie (CIN)         6549017600900037           MCU         Instel informatie (CIN)         0009031853290001           MCU         Instel informatie (CIN)         7249021401300002                                                                                                    | ~ Instel informatie (CIN)  |                            |                                 |                                                               |                           |                       |                  |            |                                                  |
| MCU     Instel informatie (CIN)     6549017600900037       MCU     Instel informatie (CIN)     0009031853290001       MCU     Instel informatie (CIN)     7249021401300002                                                                                                    | MCU                        |                            |                                 | Instel informatie (CIN)                                       |                           |                       | 0009012513300013 |            |                                                  |
| MCU     Instel informatie (CIN)     0000031853290001       MCU     Instel informatie (CIN)     7249021401300002                                                                                                    | MCU                        |                            |                                 | Instel informatie (CIN)                                       |                           |                       | 549017600900037  |            |                                                  |
| MCU     Instel informatie (CIN)     7249021401300002       Instel Verificatie Nummers (CVN)     Image: CVN (CVN)        Image: CVN (CVN)        Image: CVN (CVN)        Image: CVN (CVN)        Image: CVN (CVN)        Image: CVN (CVN)       Image: CVN (CVN)     Image: CVN (CVN)       Image: CVN (CVN)     Image: CVN (CV                                                                                                    | MCU                        |                            |                                 | Instel informatie (CIN)                                       |                           |                       | 0009031853290001 |            |                                                  |
| Instel Verificatio Nummers (CVN)                                                                                                    | MCU                        |                            |                                 | Instel informatie (CIN)                                       |                           |                       | 249021401300002  |            |                                                  |
| ✓ ************************************                                                                                                    | ~ Instel Verificatie Numme | ers (CVN)                  |                                 |                                                               |                           |                       |                  |            |                                                  |
| Terug Opsisan OBFCM waarden opsisan                                                                                                    | <                          |                            |                                 |                                                               |                           |                       |                  |            | · · · · · · · · · · · · · · · · · · ·            |
|                                                                                                    | Terug                      |                            |                                 |                                                               | Opslaan <sup>17</sup> OBF | CM waarden opslaan    |                  |            | OBFCM-waarden zenden                             |

 <u>Facultatief</u>: Als u dit wenst, kan u de uitgelezen OBFCM-gegevens ook opslaan op uw pc of netwerk. Er wordt standaard een naam aan dit document gegeven die bestaat uit "OBFCM\_chassisnummer\_ datum en tijd". Dit document wordt zowel in een PDF- als JSON-formaat opgeslagen. Hiertoe drukt u op **OBFCM waarden opslaan** en vervolgens op **Opslaan**. Selecteer een map waar u de bestanden wenst op te slaan en druk op **OK**.

Het PDF-document dat wordt opgeslagen is hieronder aan de rechterzijde afgebeeld.

| 15(rond 20                                                                          |                                                                |                                           |                                                                  |                   |             |                                     |                        |                  |                              |            |              |        |
|-------------------------------------------------------------------------------------|----------------------------------------------------------------|-------------------------------------------|------------------------------------------------------------------|-------------------|-------------|-------------------------------------|------------------------|------------------|------------------------------|------------|--------------|--------|
| BOSCH IN INALIWASIUSTIC/INVIECONITY                                                 | 753 KW 7 60205 100 156.500 700 101151                          |                                           |                                                                  | 8                 | <b>C</b> 3  |                                     |                        |                  |                              |            |              |        |
|                                                                                     | sen sp <sub>0</sub> Unsernous                                  | Handboesen                                | 7 sonakeisonema s                                                | uerence toutes    | C onosing   | - Malace                            | ESI[tronic] 2.0        |                  |                              |            |              |        |
| via 9. voertuin informatia                                                          |                                                                |                                           |                                                                  |                   |             | CAN ISO 15765 CBD II 25BIT SUIKBAUD |                        |                  |                              |            |              |        |
| ode 9 voerbuit informatie                                                           |                                                                |                                           |                                                                  |                   |             |                                     | ESI[tronic] 2.0 Ve     | ersie 17.2.500   | 05 10-10-23 13:30            |            | e BO         | SCH    |
|                                                                                     |                                                                |                                           |                                                                  |                   |             |                                     |                        |                  |                              |            |              |        |
|                                                                                     |                                                                |                                           |                                                                  |                   |             |                                     | Dehest Reach RV Af     |                  |                              |            |              |        |
|                                                                                     |                                                                |                                           |                                                                  |                   |             |                                     | Robert Bosch By Al     | NO Demonstration |                              |            |              |        |
| Voortugidentificationummen                                                          |                                                                | L'Stirone) 20                             | ×                                                                | ]                 |             | *                                   | Hanzeweg 31 3771       | NG Darnevel      |                              |            |              |        |
| MCU                                                                                 |                                                                | Informatie                                |                                                                  | 1K1183101N227043  |             |                                     |                        |                  | Opdraci                      | nt-nr. :   |              |        |
| Type-loestonningsnummer                                                             |                                                                | Do via Global CUU                         | modus 9 utgolezen OEF CM                                         |                   |             |                                     |                        |                  | Kenteke                      | n :        |              |        |
| MCU                                                                                 |                                                                | waarden kunnen al<br>worden opgeslagen    | Is JSON- en PDF-bestand<br>n. Deze bestanden kunnen              | 20034             |             |                                     |                        |                  | VIN                          | :          |              |        |
| мсн                                                                                 |                                                                | gebruikt worden om<br>een centreel punt t | n de uitgelozon waardon naar<br>le sturen of ze in een portel in | 50057             |             |                                     |                        |                  | Kilomet                      | erstand :  |              |        |
| Motorregeleentred, voerluigtecht/sgegevens, algelegde<br>atstand-brandstotvorbruik  |                                                                | te vooren.                                |                                                                  |                   |             |                                     |                        |                  | Eerste r                     | egistrat : |              |        |
| MCU                                                                                 | Motorregolicenhoid: ato<br><kiipmeterhelier></kiipmeterhelier> | 1                                         |                                                                  | 1013.1            |             | km                                  | Klantnummer :          |                  | Monteu                       | r :        |              |        |
| MCU                                                                                 | Motorregeleanheid: ofgr                                        | 1                                         |                                                                  | 1014 4            |             | km                                  | Tel. (privé) :         |                  | Telefoor                     | n :        |              |        |
| MCU                                                                                 | Brandstofverbruik, acta-                                       | Opsiaze                                   | Abroion                                                          | 46.89             |             |                                     | Tel. (zakelijk) :      |                  | Fax                          |            |              |        |
| MCU                                                                                 | Brandstelverbruik (lotay                                       | 0                                         | 2                                                                | 547.17            |             |                                     |                        |                  |                              |            |              |        |
| instel informatie (CIN)                                                             |                                                                |                                           |                                                                  |                   |             |                                     | OBD II                 |                  |                              |            |              |        |
| MCU                                                                                 | Instel informatie (CIN)                                        |                                           | 0                                                                | 009012513300013   |             |                                     | 0001                   |                  |                              |            |              |        |
| мсо                                                                                 | Instel informatio (CIN)                                        |                                           | e                                                                | 849017600900037   |             |                                     | Global OBD II          |                  |                              |            | 10-10-23     | 3 13.3 |
| MCU                                                                                 | instel informatie (CIN)                                        |                                           | c                                                                | 009031853290001   |             |                                     |                        |                  |                              |            |              |        |
| MCU                                                                                 | Instel informatie (CIN)                                        |                                           | 7                                                                | 249021401300002   |             |                                     | 1. Mode 9, OBFCN       | / waaroen        |                              |            |              | 13:3   |
| Instel Verificate Nummers (CVN)                                                     |                                                                |                                           |                                                                  |                   |             |                                     | Voertuigidentificatien | iummer :         | Manatula interaction and     | Welferd    | 0+0+10070+0  |        |
| - 14                                                                                |                                                                |                                           |                                                                  |                   |             | >                                   | Motorreseleenheid      |                  | voercuigidentificatiendminer | WINIIG     | 510111227045 |        |
| Terva                                                                               |                                                                | Opsiazn                                   | CBFCM waarden opslaan                                            |                   |             | CBFCM waarden zenden                | voertuigbedrijfsgegev  | ens, afgelegde   |                              |            |              |        |
|                                                                                     |                                                                |                                           |                                                                  |                   |             |                                     | afstand/brandstofver   | bruik :          |                              |            |              |        |
|                                                                                     | INAME INVESTIGATION OF THE OWNER                               |                                           |                                                                  |                   |             | KT8 500 - 0 2                       | MCU                    |                  | Motorregeleenheid: afgelegde | 57014.4    | km           |        |
|                                                                                     | D <sup>2</sup> contracted                                      | A succession                              | 6                                                                | Barrie            | CZ utrantia |                                     | MCU                    |                  | Brandstofverbruik (totaal)   | 2947 17    | 1            |        |
|                                                                                     | 140 CHARLES                                                    |                                           | 1.7                                                              |                   |             | Deterio                             |                        |                  |                              |            |              |        |
| ide 8, voertuig informatie                                                          |                                                                |                                           |                                                                  |                   |             | CAN ISO 3765 CHUT 2000 SWREAD       | Opmerkingen :          |                  |                              |            |              |        |
| ode 9, voerbig informatie                                                           |                                                                |                                           |                                                                  |                   |             |                                     |                        |                  |                              |            |              |        |
|                                                                                     |                                                                |                                           |                                                                  |                   |             |                                     |                        |                  |                              |            |              |        |
|                                                                                     |                                                                |                                           |                                                                  |                   |             |                                     |                        |                  |                              |            |              |        |
|                                                                                     |                                                                | Remuna Kar Kalifar                        | ×1                                                               |                   |             |                                     |                        |                  |                              |            |              |        |
| Voertuigidentificatienummer                                                         |                                                                | brande ret rotati                         | -                                                                |                   |             | <u></u>                             |                        |                  |                              |            |              |        |
| MCU                                                                                 |                                                                |                                           |                                                                  | VIK1183101N227043 |             |                                     |                        |                  | Datu                         | m          | Handteker    | ning   |
| Type-toestemmingsrummer                                                             |                                                                | ~ E CERCMA                                | cata ^                                                           |                   |             |                                     |                        |                  | Data                         |            | manacener    |        |
| MCU                                                                                 |                                                                | lest 1                                    |                                                                  | D0094             |             |                                     |                        |                  |                              |            |              |        |
| мси                                                                                 |                                                                | Test 3                                    | 3 6                                                              | 890057            |             |                                     |                        |                  |                              |            |              |        |
| Motorregeleenheid: voertuigbedtijfsgegevens, afgelegde<br>efstend/brandsto/verbruik |                                                                | lest :                                    |                                                                  |                   |             |                                     |                        |                  |                              |            |              |        |
| MCU                                                                                 | Motor regeleenheid, afge<br>«Kitomotorioler»                   | eka c                                     | · , , , , , , , , , , , , , , , , , , ,                          | 7013.1            |             | km                                  |                        |                  |                              |            |              |        |
| MCU                                                                                 | Motorregeleenhold, alg-                                        | tion Palate Description                   |                                                                  | 7014.4            |             | km                                  |                        |                  |                              |            |              |        |
| MCU                                                                                 | Brandstefverbruik: exter                                       | nol Make New Yolder                       | UK Canal 2                                                       | 346 89            |             |                                     |                        |                  |                              |            |              |        |
| MCU                                                                                 | Brandstofverbruik (loter                                       | 10                                        | 2                                                                | 347.17            |             |                                     |                        |                  |                              |            |              |        |
| Instel informatic (GIN)                                                             |                                                                |                                           |                                                                  |                   |             |                                     |                        |                  |                              |            |              |        |
| MCU                                                                                 | Instel informatie (CIN)                                        |                                           | c                                                                | 009012513300013   |             |                                     |                        |                  |                              |            |              |        |
| MCU                                                                                 | Instel informatie (CIN)                                        |                                           | e                                                                | 649017600900037   |             |                                     |                        |                  |                              |            |              |        |
| MCU                                                                                 | instel informatic (CIN)                                        |                                           | c                                                                | 009031853290001   |             |                                     |                        |                  |                              |            |              |        |
| MCU                                                                                 | instel informatia (CIN)                                        |                                           | 1                                                                | 249021401300002   |             |                                     |                        |                  | 1/1                          |            |              |        |
| Instel Verificatie Nummers (CVN)                                                    |                                                                |                                           |                                                                  |                   |             |                                     |                        |                  | -,-                          |            |              |        |
|                                                                                     |                                                                |                                           |                                                                  | 0.0000            |             |                                     |                        |                  |                              |            |              |        |
|                                                                                     |                                                                |                                           |                                                                  |                   |             | 3                                   |                        |                  |                              |            |              |        |

BOSCH